# Processo Civile Telematico

## **INFORMAZIONI PER IL C.T.U.**

Al fine di ricevere comunicazioni/notifiche telematiche da parte della cancelleria e/o inviare telematicamente un atto alla cancelleria (per esempio una perizia) il CTU deve:

- 1. Disporre di un indirizzo di posta elettronica certificata
- 2. Disporre di una chiavetta usb o smart card che consenta di firmare digitalmente
- 3. Essere iscritto nel Registro Generale degli Indirizzi Elettronici (RegIndE)
- 4. Disporre di un software per la redazione della busta telematica.

#### **Registrazione in proprio di un soggetto**

I professionisti ausiliari del giudice non iscritti ad un albo oppure i soggetti il cui Ordine di appartenenza non abbia provveduto all'invio di copia dell'albo, ad eccezione degli avvocati, possono registrarsi al RegIndE utilizzando l'apposita funzionalità disponibile sul Portale dei Servizi Telematici: <u>http://pst.giustizia.it</u>

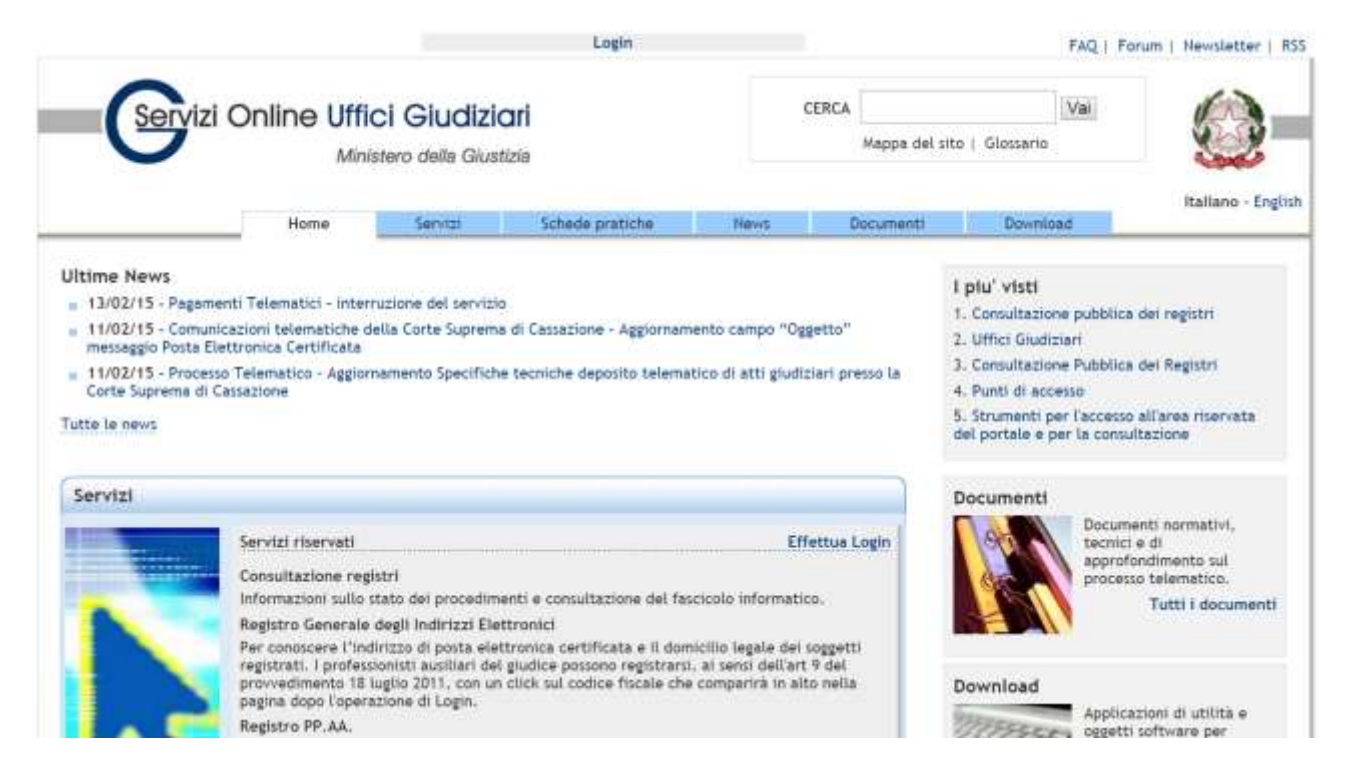

Per accedere al servizio è necessaria l'identificazione c.d. "forte" (art. 6 del provvedimento 16 aprile 2014 (specifiche tecniche ex art. 34 D.M. 44/2011)), tramite token crittografico (esempio: smart card, chiavetta USB,...) contenente un certificato di autenticazione. Il token è rilasciato:

- da una pubblica amministrazione centrale o locale. Prende il nome di Carta Nazionale dei Servizi (CNS) o Carta Regionale dei Servizi (CRS);
- da un certificatore accreditato al rilascio della firma digitale.

#### Dalla home page del Portale dei Servizi Telematici cliccare sul link Login

| Servizi                                                                                                    | Online Uffi                                                                                                    | ci Giudizi                                                      | ari                                                            |                                       | CERCA                     |  |
|----------------------------------------------------------------------------------------------------|----------------------------------------------------------------------------------------------------|-----------------------------------------------------------------|----------------------------------------------------------------|---------------------------------------|---------------------------|--|
| G                                                                                                    | Mini                                                                                                    | Ministero della Giustizia                                       |                                                                |                                       | Mappa de                  |  |
|                                                                                                    | A MONTRODAY                                                                                                    | Paradal                                                         | WORD BO DUMPED                                                 | Manua                                 | Documenti                 |  |
|                                                                                                    | Home                                                                                                    | Servizi                                                         | schede pratiche                                                | HEWS                                  | Document                  |  |
| Ultime News                                                                                                    | Home                                                                                                    | Servizi                                                         | schebe pratiche                                                | NEWS                                  | Document                  |  |
| Ultime News<br>13/02/15 - Pagam                                                                                      | Home<br>enti Telematici - inter                                                                                            | ruzione del servizi                                             | o Schede pratiche                                              | news                                  | ocument                   |  |
| Ultime News<br>13/02/15 - Pagam<br>11/02/15 - Comun<br>messaggio Posta El                                            | Home<br>enti Telematici - inter<br>icazioni telematiche d<br>ettronica Certificata                                         | ruzione del servizi<br>Iella Corte Suprema                      | o<br>a di Cassazione - Aggiornam                               | ento campo "Og                        | getto"                    |  |
| Ultime News<br>13/02/15 - Pagam<br>11/02/15 - Comun<br>messaggio Posta El<br>11/02/15 - Proces<br>Corte Suprema di G | Home<br>enti Telematici - inter<br>icazioni telematiche d<br>ettronica Certificata<br>so Telematico - Aggior<br>Cassazione | ruzione del servizi<br>Iella Corte Supremi<br>namento Specifich | o<br>a di Cassazione - Aggiornam<br>e tecniche deposito telema | ento campo "Og<br>tico di atti giudiz | getto"<br>ciari presso la |  |

#### Eseguire l'accesso utilizzando la smartcard o chiavetta usb fornita dal certificatore accreditato

| ne <u>Servizi</u><br>ea riservata tramite cu<br>iali (username= codice<br>illa Giustizia. | Schede pratici<br>redenziali o attraverso<br>fiscale, password=pas | he N<br>I 'uso della sma<br>sword del servi | ews<br>art card.<br>izio ADN) pe | Documenti<br>rmette all'ute |
|-------------------------------------------------------------------------------------------|--------------------------------------------------------------------|---------------------------------------------|----------------------------------|-----------------------------|
| ea riservata tramite ci<br>iali (username= codice<br>illa Giustizia.                      | redenziali o attraverso<br>fiscale, password=pas                   | ) l'uso della sma<br>sword del servi        | art card.<br>zio ADN) pe         | rmette all'ute              |
| ea riservata tramite ci<br>iali (username= codice<br>illa Giustizia.                      | redenziali o attraverso<br>fiscale, password=pas                   | ) l'uso della sma<br>sword del servi        | art card.<br>zio ADN) pe         | rmette all'ute              |
| ea riservata tramite ci<br>iali (username= codice<br>Ila Giustizia.                       | redenziali o attraverso<br>fiscale, password=pas                   | sword della sma<br>sword del servi          | art card.<br>zio ADN) pe         | rmette all'ute              |
| iali (username= codice<br>Ila Giustizia.                                                  | fiscale, password=pas                                              | sword del servi                             | zio ADN) pe                      | rmette all ute              |
|                                                                                           |                                                                    |                                             |                                  |                             |
|                                                                                           |                                                                    |                                             |                                  |                             |
|                                                                                           |                                                                    |                                             |                                  |                             |
|                                                                                           |                                                                    |                                             |                                  |                             |
|                                                                                           |                                                                    |                                             |                                  |                             |
|                                                                                           |                                                                    |                                             |                                  |                             |
|                                                                                           |                                                                    |                                             |                                  |                             |
| 7                                                                                         |                                                                    |                                             |                                  |                             |
|                                                                                           |                                                                    |                                             |                                  |                             |
|                                                                                           |                                                                    |                                             |                                  |                             |
|                                                                                           |                                                                    |                                             |                                  |                             |
|                                                                                           |                                                                    |                                             |                                  |                             |

Ad autenticazione avvenuta, fare click sul **proprio codice fiscale** che compare in alto nella pagina (insieme alla funzione di Logout).

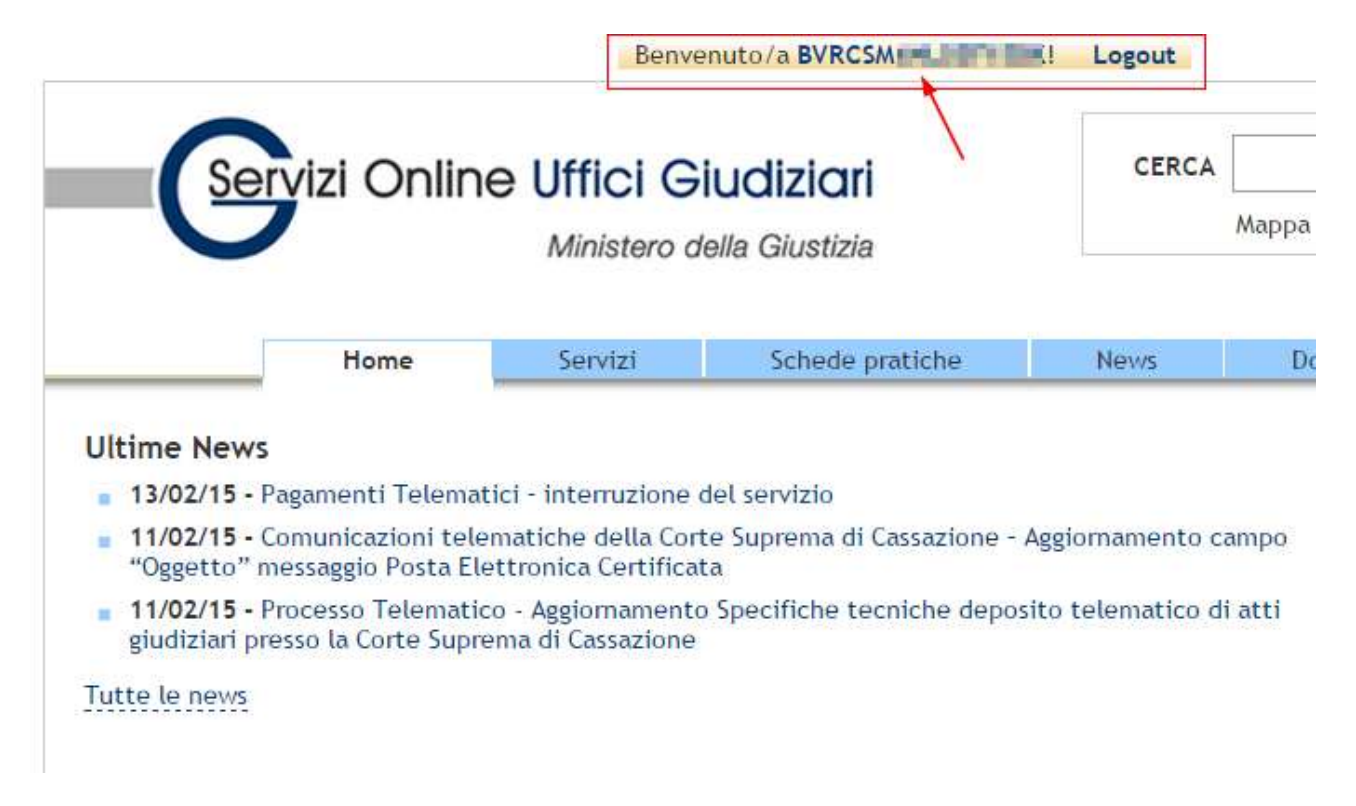

Sarà presentata una nuova pagina all'interno della quale completare i propri dati e eseguire il caricamento (upload) del file contenente copia informatica, in formato PDF, della nomina o conferimento dell'incarico da parte del giudice.

Fare molta attenzione all'inserimento, nell'apposito campo, del corretto indirizzo di Posta Elettronica Certificata.

Qualora il professionista s'iscriva ad un albo, oppure pervenga, successivamente all'iscrizione in proprio, copia dell'albo da parte dell'ordine di appartenenza, prevalgono i dati trasmessi dall'ordine: in questo caso viene cancellata la precedente iscrizione e inviato un messaggio PEC di cortesia al professionista.

Per tutti i dettagli consultare la sezione Schede pratiche  $\rightarrow$  Professionisti Ausiliari del Giudice: <u>http://goo.gl/IC1XSe</u>

Al fine di redigere e inviare telematicamente gli atti, si rinvia al seguente link dove è possibile trovare degli esempi di redattori atti: <u>http://pst.giustizia.it/PST/it/pst\_28.wp</u>

### Deposito atti giudiziari

Per quanto riguarda il deposito di un atto per via telematica questo dovrà avvenire nel rispetto delle regole tecniche previste dal Processo Civile Telematico pena il rifiuto automatico dell'atto, rifiuto che verrà comunicato dal sistema attraverso un apposito messaggio di posta pec riportante la dicitura "Messaggio non riconosciuto".

Tutte le informazioni riguardanti il deposito di atti giudiziari, la composizione della busta telematica, il formato dei messaggi e descrizione del flusso di deposito sono riportati nella sezione Schede Pratiche  $\rightarrow$  Deposito atti giudiziari  $\rightarrow$  Deposito atto generico sul sito PST: <u>http://goo.gl/xFPmmB</u>

In caso di anomalie o errori consultare prima la sezione Schede Pratiche  $\rightarrow$  Risoluzione dei problemi sul sito PST così da individuare i soggetti che potrebbero intervenire per la soluzione del problema: http://goo.gl/doY86V.